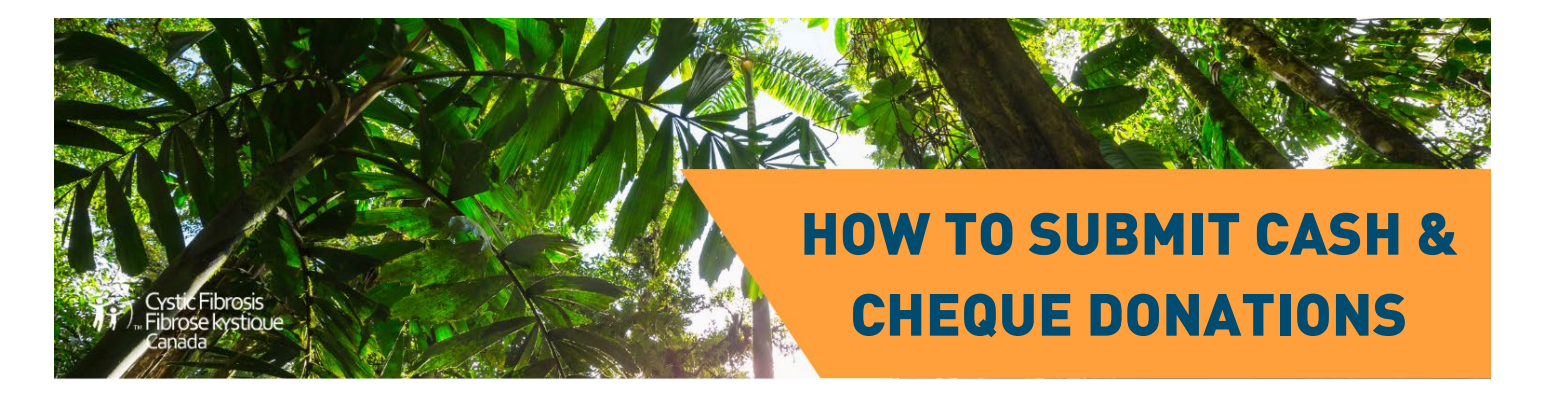

This document shares the steps for submitting donations onto your fundraising page. Please view the steps for one of the three scenarios:

- <u>Cash received & cheques addressed to you</u>
- <u>Cheques made out to Cystic Fibrosis Canada</u>
- <u>Request your donor to make an online payment</u>

# **CASH RECEIVED & CHEQUES ADDRESSED TO YOU**

Did you receive a cash donation, or a cheque made out to you from a friend, family member or co-worker? To submit a cash or cheque donation to CF Canada, you have the option to enter the donation through your online fundraising page and paying for it using your credit card. To reimburse yourself, you can deposit the cash or cheque into your own bank account. Your donor will receive a tax receipt in their name for all applicable donations of \$20 or more.

### Here is how:

**Step 1:** Go to <u>worldwidetrek.crowdchange.ca</u> and login to your personal fundraising page.

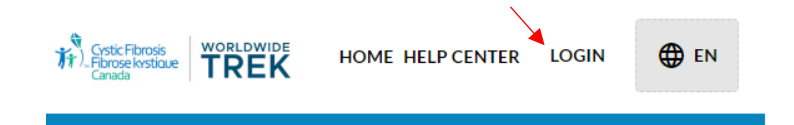

**Step 2:** Once on your personal page, look for the button in the top left corner that says **"Advanced Settings".** 

| Fundaniser details 👻                                  | Share |
|-------------------------------------------------------|-------|
| Mon, Nov 27, 2023                                     |       |
| Sydney (lest)<br>In support of Cystic Fibrosis Canada |       |
| Join this fandraker                                   |       |
| WORLDWIDE                                             |       |
| TREK                                                  |       |

**Step 3:** Click on **"Advanced Settings"** and select the button that says, **"Offline Donations"**.

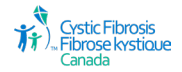

### Step 4: On the Offline Donations page, click the blue button that reads "+ Add Donation".

| Offline D   | Donations                    |        |                               |                                               |
|-------------|------------------------------|--------|-------------------------------|-----------------------------------------------|
| earch donat | tions (Show advanced filters | 1      |                               | Apply Filters + Add Donation                  |
| ID          | Name                         | Amount | Status                        | Tax Receipt                                   |
|             |                              | Th     | ere are no offline donations. | ,                                             |
|             |                              |        |                               | Items per page $10$ $\checkmark$ 0 of 0 $<$ > |

#### Step 5: Once you are on the "Add Donation"

page please follow the instructions below:

- 1. Please note if you are entering **multiple donations**, they need to be entered and paid for separately.
- Enter you donor's personal information. This is what will appear on their tax receipt.
   \*Only check the "This payment is on behalf of an organization or company" box if the donation is on behalf of a business. The tax receipt will be given under that name.
- 3. The email you enter here will be the email that the tax receipt is emailed to.
- 4. Be mindful of the **"Show donor's name as"** section, under **"Additional Information"**. It is here where you can choose whether to display the donor's name and contribution amount on your personal page or have it appears as anonymous. There are a few options to choose from in the drop-down. Please consult with your donor on their preferred display option.
- 5. Under **Donor's Billing Information**, please fill in your donor's mailing address. This is what will appear on their tax receipt.

\*Only check the **"This is a lump sum funds donation"** box if you are submitting funds from

a fundraising event. No tax receipt will be given here.

6. Click the blue "Save" button at the bottom of the page.

| General Information    |                                                                                                    |                                                    |
|------------------------|----------------------------------------------------------------------------------------------------|----------------------------------------------------|
|                        | <ul> <li>This is a Lump Sum donation</li> <li>Tax receipts will not be issued for Lump Sum donations.</li> </ul>                                                   |                                                    |
|                        | This payment is on behalf of an organization or company                                                                                                    |                                                    |
|                        | First Name Last Name                                                                                                    |                                                    |
|                        |                                                                                                    |                                                    |
|                        | Email                                                                                                    |                                                    |
|                        | Amount                                                                                                    |                                                    |
|                        |                                                                                                    |                                                    |
| ax receipt information | Request tax receipt for this donation                                                                                                    | 8                                                  |
| Additional Information | Dumus Mathad                                                                                                    |                                                    |
|                        |                                                                                                    |                                                    |
|                        | • November 15,                                                                                                    | 2023                                               |
|                        | Show donor's name as                                                                                                    |                                                    |
|                        | Donor's name                                                                                                    | <b>.</b>                                           |
|                        | The name that will appear in the list of donors.                                                                                                    |                                                    |
|                        | Contribution amount is ⑦                                                                                                    |                                                    |
|                        | Shown () Hidden                                                                                                    |                                                    |
|                        | Comment                                                                                                    |                                                    |
|                        |                                                                                                    |                                                    |
|                        | Notes                                                                                                    |                                                    |
|                        |                                                                                                    |                                                    |
|                        |                                                                                                    |                                                    |
|                        |                                                                                                    |                                                    |
|                        | Hide settings 🔨                                                                                                    |                                                    |
| Fransaction status     |                                                                                                    |                                                    |
|                        | Mark as received<br>Once marked as received, the donation is confirmed and will be shown<br>action cannot be undone. This donation will automatically be marked as | n Donations Reports. This received if paid online. |
|                        |                                                                                                    |                                                    |

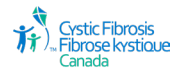

**Step 6:** You will see that the donation has now been added to your offline donations list. To pay for the donation via credit card click the blue **"Pay Now"** button.

| Offline Don      | ations                   |          |         |                   |                              |
|------------------|--------------------------|----------|---------|-------------------|------------------------------|
| Search donations | (Show advanced filters ) |          |         |                   |                              |
| Filter by name   |                          |          |         |                   | Apply Filters + Add Donation |
| ID               | Name                     | Amount   | Status  | Tax Receipt       |                              |
| 1273329          | test test                | \$500.00 | Pending |                   | Pay Now E                    |
|                  |                          |          |         | Items per page 10 | ▼ 1.10f1 < >                 |

**Step 7:** You will be brought to the payment page. Here you can fill out **your** credit card information to pay for your donors' contribution.

\*Please note if you are signed into your personal fundraising page and making a payment for your donor, it will state that the donation is going to you. You will not receive a tax receipt to your email, it will go to the email you entered for the donor.

| General Informa                                                                                                    | ation                                                                                                    |                                                                                                    |                                    |          |                         |                              |
|----------------------------------------------------------------------------------------------------|----------------------------------------------------------------------------------------------------|----------------------------------------------------------------------------------------------------|------------------------------------|----------|-------------------------|------------------------------|
| Event Participa                                                                                                    | tion Wai                                                                                                    | ver View                                                                                              |                                    |          |                         |                              |
| Fundraising Red                                                                                                    | quiremer                                                                                                    | nts View                                                                                              |                                    |          |                         |                              |
| Payment Inform                                                                                                    | ation                                                                                                    |                                                                                                    |                                    |          |                         |                              |
| This payment is                                                                                                    | on beha                                                                                                    | lf of an organi                                                                                       | zation or o                        | ompai    | ny                      |                              |
| Title                                                                                                    | First I                                                                                                    | Name                                                                                                  |                                    | Last N   | lame                    |                              |
| Title 👻                                                                                                    | Firs                                                                                                    | st Name                                                                                               |                                    | Last     | Name                    |                              |
| Credit Card Numbe                                                                                                    | r                                                                                                    |                                                                                                    | Expiry                             |          |                         | cvc/cvv                      |
| 9999 9999 999                                                                                                    |                                                                                                    |                                                                                                    |                                    |          |                         |                              |
| illing & Mailing ad                                                                                                    | 99 9999<br>dress                                                                                               |                                                                                                    | MM /                               | YY       |                         | CVV                          |
| illing & Mailing ad                                                                                                    | 99 9999<br>dress                                                                                               |                                                                                                    | MM /                               | YY       | City                    | CVV                          |
| illing & Mailing ad<br>treet Address<br>100 Main Street (                                                                                                    | dress<br>Jnit 1                                                                                                |                                                                                                    | MM /                               | YY       | City                    | CVV                          |
| illing & Mailing ad<br>treet Address<br>100 Main Street U<br>tate / Province                                                                                                    | dress                                                                                                    | Country                                                                                               | MM /                               | YY       | City<br>City<br>ZIP/I   | CVV<br>Postal Code           |
| lling & Mailing ad<br>reet Address<br>100 Main Street U<br>ate / Province<br>Ontario                                                                                                    | dress<br>Jnit 1                                                                                                | <b>Country</b><br>Canada                                                                              | /                                  | YY       | City<br>City<br>ZIP/I   | CVV<br>Postal Code           |
| ing & Mailing ad<br>eet Address<br>00 Main Street (<br>te / Province<br>)ntario<br>My mailing add                                                                                                    | dress<br>Jnit 1                                                                                                | Country<br>Canada<br>re same as bill                                                                  | MM /                               | YY<br>T  | City<br>City<br>ZIP/I   | CVV<br>Postal Code           |
| illing & Mailing ad<br>treet Address<br>100 Main Street I<br>tate / Province<br>Ontario<br>2 My mailing add                                                                                                    | dress<br>Jnit 1<br>Tess is th                                                                                  | Country<br>Canada<br>le same as billi                                                                 | MM /                               | YY<br>T  | City<br>City<br>ZIP/I   | CVV<br>Postal Code           |
| <ul> <li>illing &amp; Mailing ad treet Address</li> <li>100 Main Street I</li> <li>tate / Province</li> <li>Ontario</li> <li>My mailing add</li> <li>his charge will be sho</li> </ul>                                                                                                    | dress<br>Jnit 1<br>ress is th<br>wn as NB                                                                      | Country<br>Canada<br>ie same as billi                                                                 | ing<br>sis Canad or                | • your b | City<br>City<br>ZIP / I | CVV<br>Postal Code           |
| Billing & Mailing ad         street Address         100 Main Street I         itate / Province         Ontario         Image: My mailing add         his charge will be shown on the second our receipt will be second our receipt will be second our receipt will be second out and the second out and the s | dress<br>Jnit 1<br>•<br>•<br>•<br>•<br>•<br>•<br>•<br>•<br>•<br>•<br>•<br>•<br>•<br>•<br>•<br>•<br>•<br>•<br>• | Country<br>Canada<br>se same as billi<br>X*Cystic Fibro:                                              | ing<br>sis Canad or<br>ibrosis.ca. | YY<br>▼  | City<br>City<br>ZIP / I | CVV<br>Postal Code           |
| lling & Mailing ad<br>reet Address<br>100 Main Street I<br>ate / Province<br>Ontario<br>My mailing add<br>is charge will be sho<br>ur receipt will be se                                                                                                    | dress<br>Jnit 1<br>Tess is the<br>wn as NB                                                                     | Country<br>Canada<br>ee same as billi<br>X*Cystic Fibro:<br>willion@cysticf<br>willion@cysticf        | ing<br>sis Canad or<br>ibrosis.ca. | YY<br>▼  | City<br>City<br>ZIP/I   | CVV<br>Postal Code           |
| ling & Mailing ad<br>reet Address<br>100 Main Street (<br>ate / Province<br>Ontario<br>My mailing add<br>s charge will be sho<br>ur receipt will be se<br>ur receipt will be se                                                                                                    | dress<br>Jnit 1<br>Jnit 1<br>wm as NB<br>nt to sseq                                                            | Country<br>Canada<br>ee same as billi<br>X*Cystic Fibro:<br>uillion@cysticf<br>iceArrota<br>recArrota | ing<br>sis Canad or<br>ibrosis.ca. | YY<br>▼  | City<br>City<br>ZIP/I   | CVV<br>Postal Code<br>ement. |

## **CHEQUES MADE OUT TO CYSTIC FIBROSIS CANADA**

If you receive a cheque donation that is made out to Cystic Fibrosis Canada, you can enter it as an offline donation so that it reflects on your online fundraising page. Here is how:

**Step 1:** Follow steps 1-6 above and include the donor's information in a note.

**Step 2:** Send the cheque donation to Cystic Fibrosis Canada via post. Please address the envelope using the following format:

*Cystic Fibrosis Canada Attention: Worldwide Trek (Location of Trek) 20 Eglinton Avenue West, Suite 1305 Toronto, ON M4R 1K8* 

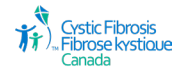

Please keep the following in mind when sending a cheque donation to Cystic Fibrosis Canada:

- Include a note listing your name, and the Trek. This is the only way we will know to allocate the funds accordingly.
- The cheque must be made out to Cystic Fibrosis Canada; we cannot deposit the cheque if it is made out to you or your team.
- For your donors to receive a tax receipt we need their first and last name and Canadian mailing address.

## **REQUEST YOUR DONOR TO MAKE AN ONLINE PAYMENT**

You also have the option to fill in the details of your donor in advance for them, and send a payment link directly to your donor to pay for the donation.

Follow **Steps 1 through 5** in the "CASH RECEIVED & CHEQUES ADDRESSED TO YOU" section above, and continue with:

**Step 6:** You will see that the donation has now been added to your offline donations list. To send a request to your donor, click the three dots beside "Pay Now" to see the drop down that includes "**Share Payment Link**".

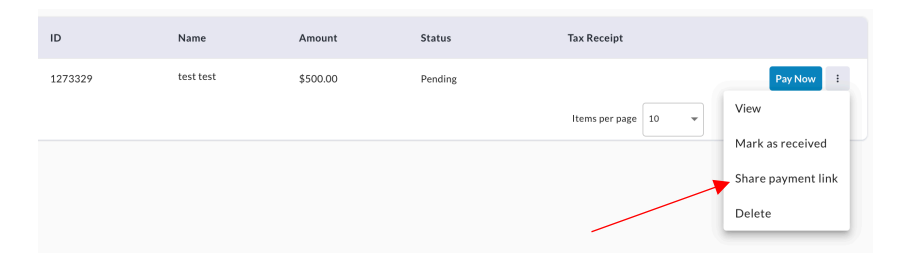

#### Note:

You will notice next to your offline donation, that there may be a button that reads **"pending"**. This button will disappear once the donation has been paid for. The donation will be reflected in your thermometer once the donation has been paid.

Tax receipts will be issued to all applicable donations of \$20 or more to the donors whose information you previously entered. Tax receipts will be sent to donors to via the email you entered when you were filling out the "Offline Donation Form".